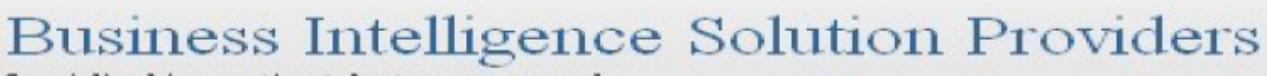

Specialized in creating talent resource pool

# QlikView Case Study "Making Loan Sanction Dashboard"

#### **Description:**

BISP is committed to provide BEST learning material to the beginners and advance learners. In the same series, we have prepared a complete end-to end Hands-on Beginner's Guide for Qlikview implementations. The document focuses on. Qlikview Loan Sanctioned Dashboard Join our professional training program and learn from experts

History:Version Description Change0.1Initial Draft0.1Review#1

Surbhi <mark>Sahu</mark> Amit Sharma

Author

Publish Date 21<sup>st</sup> Aug 2013 29<sup>th</sup> Aug 2013

### Table of Contents

| Table of Contents                         |   |
|-------------------------------------------|---|
| Load Strategy Reports                     |   |
| -Loan Sanction by each country            |   |
| -Loan Taker Ratio                         |   |
| -Loan Sanction and Loan Paid Ratio Yearly |   |
| Oracle as a data source:                  |   |
| Loan Sanction by each country             | 9 |
| Loan Sanction and Loan Paid Ratio Yearly  |   |
| Loan Takers                               |   |
| Account Related Information               |   |
|                                           |   |

## Load Strategy Reports

This document demonstrates step by step approach to load data, create report and create dashboard for Qlikview learners.

-Loan Sanction by each country.

- -Loan Taker Ratio.
- -Loan Sanction and Loan Paid Ratio Yearly

#### Oracle as a data source:

We have taken the data source as oracle. Source Data Model

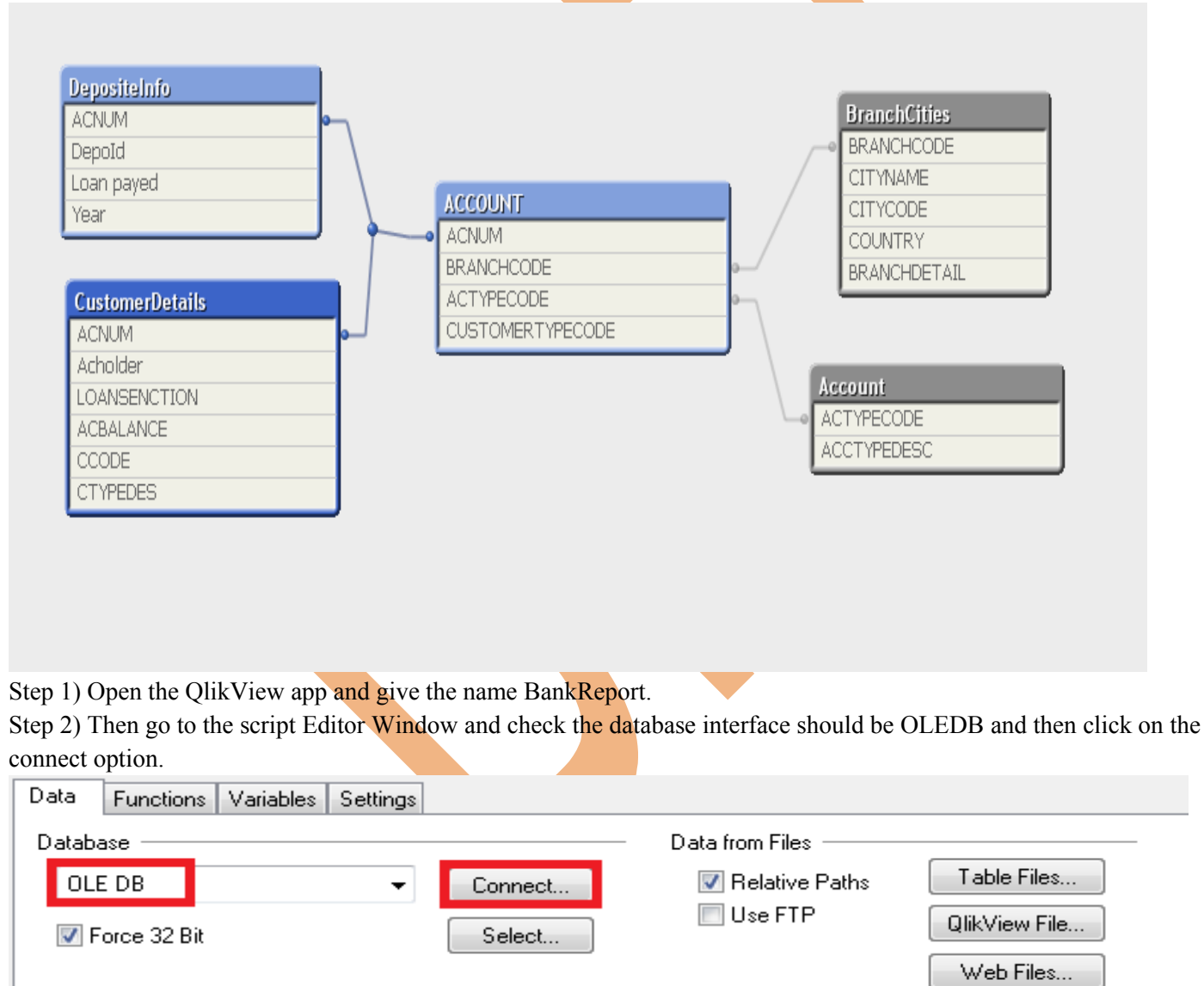

Field Data...

Step 3) This will open the Data Link Properties window select 'Oracle provider for OLEDB' then click the Next option.

| 🗃 Data Link Properties                                                                               | ×   |
|----------------------------------------------------------------------------------------------------|-----|
| Provider Connection Advanced All                                                                     |     |
| Select the data you want to connect to:                                                              |     |
| OLE DB Provider(s)                                                                                   | A   |
| Microsoft OLE DB Provider for Analysis Services 9.0                                                  |     |
| Microsoft OLE DB Provider For Data Mining Services<br>Microsoft OLE DB Provider for Indexing Service |     |
| Microsoft OLE DB Provider for ODBC Drivers                                                           |     |
| Microsoft OLE DB Provider for OLAP Services 8.0<br>Microsoft OLE DB Provider for Oracle              |     |
| Microsoft OLE DB Provider for Search                                                                 |     |
| Microsoft OLE DB Provider for SQL Server<br>Microsoft OLE DB Simple Provider                         |     |
| MSDataShape                                                                                          |     |
| OLE DB Provider for Microsoft Directory Services                                                     |     |
|                                                                                                    |     |
| < <u> </u>                                                                                           |     |
| Next >>                                                                                              |     |
|                                                                                                    |     |
| OK Cancel H                                                                                          | elp |
|                                                                                                    |     |

Step 4) In the connection tab, give the data source name, user name and password from which you logged on the oracle as a user.

| Data Link Properties   Provider Connection Advanced All   Specify the following to connect to ODBC data:   1. Specify the source of data: <ul> <li>Use data source name</li> <li>Refresh</li> <li>Use connection string</li> <li>Connection string:</li> <li>Build</li> </ul> 2. Enter information to log on to the server   User name:   Password:   Blank password   Allow saving password |                      |        |
|----------------------------------------------------------------------------------------------------|----------------------|--------|
| Test Connection       OK     Cancel       Help   The snap shot is shown here.                                                                                                    |                      |        |
| www.bispsolutions.com www.bisptrainigs.com                                                                                                    | www.hyperionguru.com | Page 4 |

| pical Install Configuration          | Bisp1234                                       |                                                                            | <b>1</b> <i>g</i> |
|--------------------------------------|------------------------------------------------|----------------------------------------------------------------------------|-------------------|
| Configure Security Updates           | Perform full Database insta                    | lation with basic configuration.                                           |                   |
| Installation Option                  | Oracle bage:                                   | D:\app\as                                                                  | Browse            |
| System Class<br>Typical Installation | Software location:                             | D:\app\as\product\11.2.0\dbhome_1                                          | Browse            |
| Prerequisite Checks                  | Database file location:                        | D:\app\as\oradata                                                          | Browse            |
| Summery<br>Install Product           | Database <u>e</u> dition:                      | Enterprise Edition (3.34GB)                                                |                   |
| Finish                               | Character Set;                                 | Default (WE8MS/MN1252) V                                                   |                   |
|                                      | <u>G</u> lobal database name:                  | ord                                                                        |                   |
|                                      | Administrative gassword:                       | 8444184                                                                    |                   |
|                                      | Confirm Password: 💡                            |                                                                            |                   |
|                                      | Messages:                                      |                                                                            |                   |
|                                      | Administrative passwor<br>recommended standard | dt[INS-30011] The ADMIN password entered does not conform to the Oracle s. |                   |

5) Hit the Test connection button the notification will come which display that Test connection succeeded.

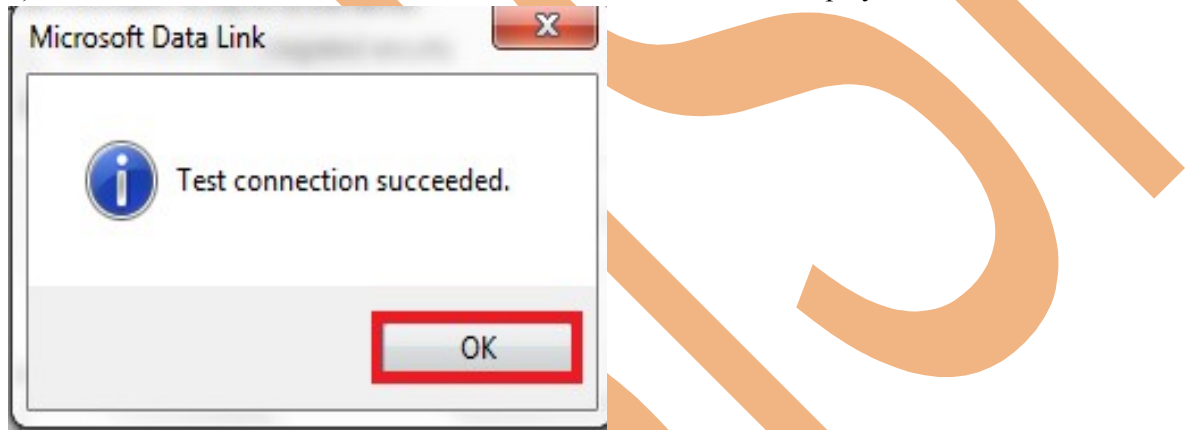

Step 6) Then another OraOLEDB Logon window will open ,which ask for the user id, password and server name. Server name will be same as the data source name then ->ok.

| OraOLEDB Logon |        |  |
|----------------|--------|--|
| User ID:       | TEST   |  |
| Password:      |        |  |
| Server:        | orcl   |  |
| ОК             | Cancel |  |

Step 7)Now Go to the select option in Edit script window.

| Data Functions Variables Settings |                                                                        |
|-----------------------------------|------------------------------------------------------------------------|
| Database<br>OLE DB                | Data from Files<br>Relative Paths Table Files<br>Use FTP QlikView File |
|                                   | Web Files<br>Field Data                                                |

Step 7) From the owner dropdown, you can select the schema. A schema is a collection of logical structures of data, or schema objects. A schema is owned by a database user and has the same name as that user. Each user owns a single schema.

| Data Source     | Provider=OraOLEDB.Oracle.1;Persist Security Info=False;User ID=system;Data Source=orcl;Extended Properties="                                                                                                    |    | Connect       |
|-----------------|----------------------------------------------------------------------------------------------------|----|---------------|
| Database        |                                                                                                    | T  | Driver        |
| Owner           | SH                                                                                                    | -  | Support       |
|                 | EXFSYS                                                                                                    |    |               |
|                 | - FLDWS_FILES                                                                                                    |    |               |
|                 | (HR                                                                                                    |    |               |
| Tables          |                                                                                                    |    |               |
| Views           | MDDATA                                                                                                    |    |               |
| 1               | MDSYS                                                                                                    |    |               |
| Synonyms        |                                                                                                    |    |               |
| System Tables   |                                                                                                    |    |               |
| Aliases         | UBACE FOOM                                                                                                    |    |               |
|                 | ORDATA                                                                                                    |    |               |
|                 | ORDPLUGINS                                                                                                    |    |               |
|                 | ORDSYS                                                                                                    |    |               |
|                 | OUTLN                                                                                                    |    |               |
|                 | DWBSYS                                                                                                    |    |               |
|                 |                                                                                                    |    |               |
|                 | PM contraction of the contraction of the contractio |    |               |
|                 |                                                                                                    | Ξ  |               |
|                 | on<br>GHRI                                                                                                    |    |               |
|                 | ISINFORMIN SCHEMA                                                                                                    |    |               |
|                 | -SPATIAL CSW ADMIN USR                                                                                                    |    |               |
| ript Table Colu | #SPATIAL_WFS_ADMIN_USR                                                                                                    |    |               |
| TOAD "CD        | - SYS                                                                                                    |    | 🔬 🧿 Column    |
| "DFAT           | * SYSMAN                                                                                                    |    | C Bow         |
| "CONT           | YSTEM                                                                                                    |    | Chuch red     |
| CONT. SELEC     | M LEST                                                                                                    |    | - Structured  |
| EDOM GU "       | 4 WMDTo                                                                                                    |    | Preceding Loa |
| FROM SR. 1      |                                                                                                    | ÷. |               |
|                 | noenous                                                                                                    | _  | Add           |

Step 8) Now choose the schema and all the fields of the table. You can add more table by pressing add button present in the bottom side of the wizard.

| Data Source        | Provider=OraOLEDB.Oracle.1;Persist S | ecurity Info=False;User ID=system;Data Source=orcl;Extended | Properties=""                      | Connect                        |
|--------------------|--------------------------------------|-------------------------------------------------------------|------------------------------------|--------------------------------|
| Database           |                                      |                                                             |                                    | Driver                         |
| Owner              | SH                                   |                                                             |                                    | ▼ Support                      |
|                    | Database Tables                      |                                                             | Fields Text Order                  |                                |
| 🔽 Tables           | BRIDGE_TABLE                         |                                                             |                                    |                                |
| Views              | CAL_MONTH_SALES_MV                   |                                                             |                                    |                                |
| System Tables      | COSTS                                |                                                             | 5F_IU                              |                                |
| Aliases            | CUSTOMERS                            |                                                             | E                                  |                                |
|                    |                                      |                                                             |                                    |                                |
|                    | EMPNAME<br>EWEEK ESCAT SALES MV      |                                                             |                                    |                                |
|                    | PRODUCTS                             |                                                             |                                    |                                |
|                    | PROMOTIONS<br>REGIONTARGET           |                                                             |                                    |                                |
|                    | CALEC                                |                                                             | Show I con for Key Fields          |                                |
| Script Table Co    | lumns Preview Blobs                  |                                                             |                                    | <ul> <li>Column</li> </ul>     |
| LOAD "SP_<br>"DEAL | _ID",                                |                                                             |                                    | © Row                          |
| "CONT<br>SQL SELEC | 'RIBUTION_PER";<br>T *               |                                                             |                                    | Structured      Preceding Load |
| FROM SH."          | 'BRIDGE_TABLE";                      |                                                             |                                    | Add                            |
|                    |                                      |                                                             |                                    |                                |
| Wahaw              | a loaded the table Cit               | ios Pronah Customar Accou                                   | nt Account Type and Cystomer Type  | Polow is the soriet            |
| mansion            | e loaded the table Ch                | ites , Branch , Custonier , Accou                           | in Account Type and Customer Type. | below is the script            |
|                    |                                      | [Providor=OraOIEDR                                          | Oracle 1. Persist Securi           | + * 7                          |
| Info=F             | Connector ID:                        | =sh:Data Source=orc                                         | 1:Extended Properties=""           | 'l (XPassword                  |
| is XME             | CKYZBNEA);                           | Shi, Baca Source ore                                        | 1, Incended Hopereteb              |                                |
| //                 | Start M                              | ultiple Select Stat                                         | ements                             |                                |
| LOAD               | ACNUM,                               |                                                             |                                    |                                |
| BF                 | RANCHCODE,                           |                                                             |                                    |                                |
| AC                 | CTYPECODE,                           |                                                             |                                    |                                |
| CU                 | JSTOMERTYPECO                        | DE;                                                         |                                    |                                |
| SQL SE             | LECT *                               |                                                             |                                    |                                |
| FROM S             | SH."ACCOUNT";                        |                                                             |                                    |                                |
| <b>D</b>           | <b>C</b> itizen                      |                                                             |                                    |                                |
| Branch             |                                      |                                                             |                                    |                                |
|                    | TTINAME,                             |                                                             |                                    |                                |
| CC                 | UNTRY:                               |                                                             |                                    |                                |
| SOL SF             | TLECT *                              |                                                             |                                    |                                |
| FROM S             | SH.CITIES;                           |                                                             |                                    |                                |
| left j             | oin BranchCi                         | ties:                                                       |                                    |                                |
| LOAD E             | BRANCHCODE,                          |                                                             |                                    |                                |
| CI                 | TYCODE,                              |                                                             |                                    |                                |
| BF                 | RANCHDETAIL;                         |                                                             |                                    |                                |
| SQL SE             | LECT *                               |                                                             |                                    |                                |
| FROM S             | SH.BRANCH;                           |                                                             |                                    |                                |
| 7.000              | . + .                                |                                                             |                                    |                                |
|                    | ACNIIM.                              |                                                             |                                    |                                |
|                    |                                      |                                                             |                                    |                                |
| www.bis            | <u>psolutions.com</u>                | <u>www.bisptrainigs.com</u>                                 | www.hyperionguru.com Page 7        |                                |

```
BRANCHCODE,
   ACTYPECODE,
   CUSTOMERTYPECODE;
SOL SELECT *
FROM SH. "ACCOUNT";
LOAD ACTYPECODE,
   ACCTYPEDESC;
SOL SELECT *
FROM SH.ACCOUNTTYPE;
DepositeInfo:
LOAD DepoId,
     [A/c nb] as ACNUM ,
     [Loan payed],
    Year
FROM
[C:\Users\as\Desktop\Depositeinfo.xlsx]
(ooxml, embedded labels, table is Sheet1);
CustomerDetails:
LOAD CUSTOMER,
   ACNUM,
   LOANSENCTION,
   ACBALANCE,
   CCODE,
   YEAR as Year;
SOL SELECT *
FROM SH.CUSTOMER;
Left join CustomerDetails:
LOAD CCODE,
   CTYPEDES;
SQL SELECT
FROM SH.CUSTOMERTYPE;
//---- End Multiple Select Statements
LOAD ACTYPECODE,
   ACCTYPEDESC;
SQL SELECT *
FROM SH.ACCOUNTTYPE;
Then Reload the script and go to the table viewer.
```

Here is our data model which tells the direction of the fetching of data ,it is fetched from table Customer to table Cities. Now come to the report which gives the records of the loan strategy.

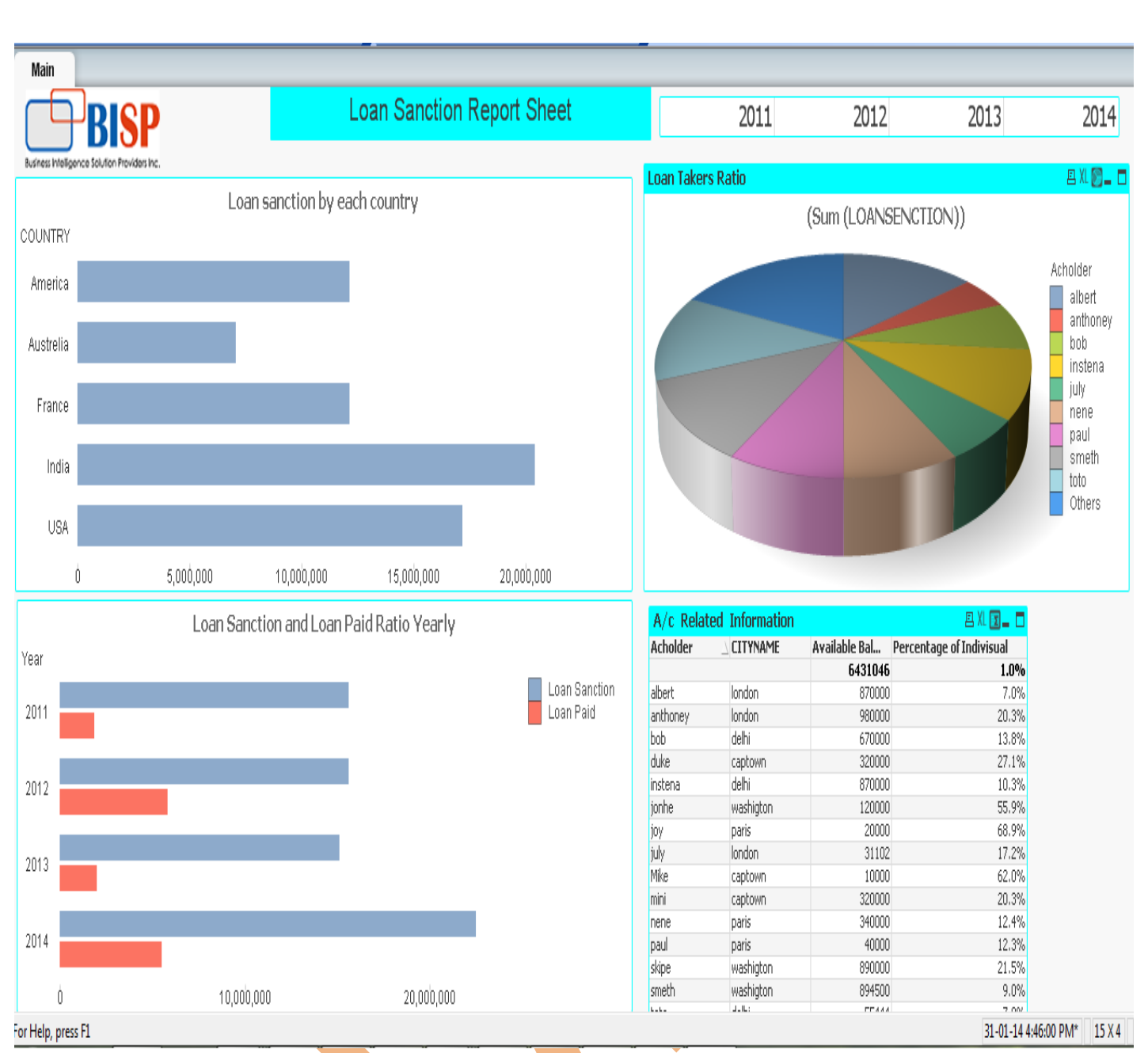

In this sheet we have 3 charts and 1 Straight table, now move toward the first chart.

#### Loan Sanction by each country

We have to analysis the loan strategy of the bank, the bank branches exist in five countries India, Australia, America ,France and India. So in this chart we have calculated the loan sanction by the country individually.

|                                                                       |                | Loon     | sanction by eac                                                                        | h country                 |                                            |
|-----------------------------------------------------------------------|----------------|----------|----------------------------------------------------------------------------------------|---------------------------|--------------------------------------------|
| COUNTRY                                                               |                | LUai     | Sanction by eac                                                                        | n counti y                |                                            |
| America                                                               |                |          |                                                                                        |                           |                                            |
| Austrelia                                                             |                |          |                                                                                        |                           |                                            |
| France                                                                |                |          |                                                                                        |                           |                                            |
| India                                                                 |                |          |                                                                                        |                           |                                            |
| USA                                                                   |                |          |                                                                                        |                           |                                            |
| Ó                                                                     | 5              | ,000,000 | 10,000,000                                                                             | 15,000,000                | 20,000,000                                 |
| Available Fields<br>A/c nb<br>ACBALANG<br>xpression w<br>anction by e | s/Groups<br>CE | Add >    | Used Dimensions          Used Dimensions         COUNTRY         oy each country. This | s expression will give th | Now the following ne sum of the total loan |
|                                                                       | ach company.   |          |                                                                                        |                           |                                            |

|                    |                           |                                                    |                                        |                        | 1                          |
|--------------------|---------------------------|----------------------------------------------------|----------------------------------------|------------------------|----------------------------|
| edit Expression    | on                        |                                                    |                                        | Province of the second |                            |
| File Edit          | Settings Help             |                                                    |                                        |                        |                            |
| Expression UK      | OANSENCTION)              |                                                    |                                        |                        |                            |
|                    |                           |                                                    |                                        |                        | Ŧ                          |
| •                  |                           |                                                    |                                        |                        | 4                          |
| Fields Functi      | ons Variables Images      |                                                    |                                        |                        |                            |
| Aggregation        |                           | •                                                  | • 0 %                                  |                        |                            |
| Table              | 😑 All Tables              | •                                                  | <ul> <li>Show System Fields</li> </ul> |                        |                            |
| Field              | A/c nb                    | -                                                  | Distinct                               |                        |                            |
|                    |                           |                                                    | Paste                                  |                        |                            |
|                    |                           |                                                    |                                        | OK Cance               | el Help                    |
| oan Sanc           | <i>tion and Loan Po</i>   | <b>uid Ratio Yearly</b><br>an Sanction and Loan Pa | aid yearly.                            |                        |                            |
|                    | L                         | oan Sanction and Lo                                | an Paid Ratio Ye                       | arly                   |                            |
| Year               |                           |                                                    |                                        |                        |                            |
| 2011               |                           |                                                    |                                        |                        | Loan Sanction<br>Loan Paid |
| 2012               |                           |                                                    |                                        |                        |                            |
| 2013               |                           |                                                    |                                        |                        |                            |
|                    | _                         |                                                    |                                        |                        |                            |
| 2014               |                           |                                                    |                                        |                        |                            |
| Ó                  |                           | 10,000,000                                         | 20,00                                  | 0,000                  |                            |
| ere you can        | see that the difference   | is so large between the l                          | Loan Sanction and L                    | oad paid. For this ch  | art we have take           |
| ear as a dime      | ension.                   |                                                    |                                        |                        |                            |
| Chart Proper       | ties [Loan Senction and   | Loan Paid Ratio Yearly]                            |                                        |                        | ×                          |
| General [          | )imensions Dimension Lir  | mits Expressions Sort                              | Style Presentation                     | Axes Colors Numb       | er Font                    |
| Available F        | ields/Groups              |                                                    | Used Dimensions                        |                        |                            |
| A/c nb<br>ACBAL    | ANCE                      | Add >                                              | 🕀 🥜 Year                               |                        |                            |
|                    |                           |                                                    |                                        |                        |                            |
| unu biopcolu       | tions com                 | u bientreinige com                                 | T.M.M.T hemosion                       | mu com Dage 11         |                            |
| <u>ww.dispsolu</u> | <u>uons.com</u> <u>WW</u> | w.blsptrainigs.com                                 | www.nyperiongu                         | ru.com Page II         |                            |
|                    |                           |                                                    |                                        |                        |                            |

And in the expression tab we have taken two expressions, one gives the loan sanction yearly and another one give the loan paid yearly. Below is the expression for loan sanction.

| File Edit S                                                                            |                                              |                                                                                      |
|----------------------------------------------------------------------------------------|----------------------------------------------|--------------------------------------------------------------------------------------|
|                                                                                        | Settings Help                                |                                                                                      |
| Expression OK                                                                          |                                              |                                                                                      |
| 1 Sum (L                                                                               | OANSENCTION)                                 |                                                                                      |
| 4                                                                                      |                                              |                                                                                      |
| Fields Function                                                                        | ons Variables Images                         |                                                                                      |
| Aggregation                                                                            |                                              | ▼ 0 %                                                                                |
| Table                                                                                  | All Tables                                   | ▼ Show Sustem Fields                                                                 |
| Field                                                                                  | A/c nb                                       |                                                                                      |
|                                                                                        |                                              | OK Cancel Help                                                                       |
| is is the exp                                                                          | ression for the loan paid.                   |                                                                                      |
| Edit Expressio                                                                         | on                                           |                                                                                      |
| File Edit S                                                                            | Settings Help                                |                                                                                      |
| Expression OK                                                                          |                                              |                                                                                      |
| 1 Sum ([.                                                                              | Loan payed])                                 |                                                                                      |
|                                                                                        |                                              | -                                                                                    |
| <                                                                                      |                                              |                                                                                      |
| Fields Function                                                                        | ons Variables Images                         |                                                                                      |
| <ul> <li>Fields Function</li> </ul>                                                    | ons Variables Images                         | • 0 %                                                                                |
| <ul> <li>Fields Function</li> <li>Aggregation</li> <li>Table</li> </ul>                | ons Variables Images                         | <ul> <li>■ 0 %</li> <li>■ Show System Fields</li> </ul>                              |
| <ul> <li>Fields Function</li> <li>Aggregation</li> <li>Table</li> <li>Field</li> </ul> | ons Variables Images<br>All Tables<br>A/c nb | <ul> <li>O %</li> <li>Show System Fields</li> <li>Distinct</li> <li>Paste</li> </ul> |
| <ul> <li>Fields Function</li> <li>Aggregation</li> <li>Table</li> <li>Field</li> </ul> | ons Variables Images<br>All Tables<br>A/c nb |                                                                                      |
| Fields Function<br>Aggregation<br>Table<br>Field                                       | ons Variables Images<br>All Tables<br>A/c nb |                                                                                      |
| <ul> <li>Fields Function</li> <li>Aggregation</li> <li>Table</li> <li>Field</li> </ul> | ons Variables Images<br>All Tables<br>A/c nb |                                                                                      |
| <ul> <li>Fields Function</li> <li>Aggregation</li> <li>Table</li> <li>Field</li> </ul> | ons Variables Images                         |                                                                                      |

### Loan Takers

Now calculate the ratio of all the A/c holders who have taken the loan.

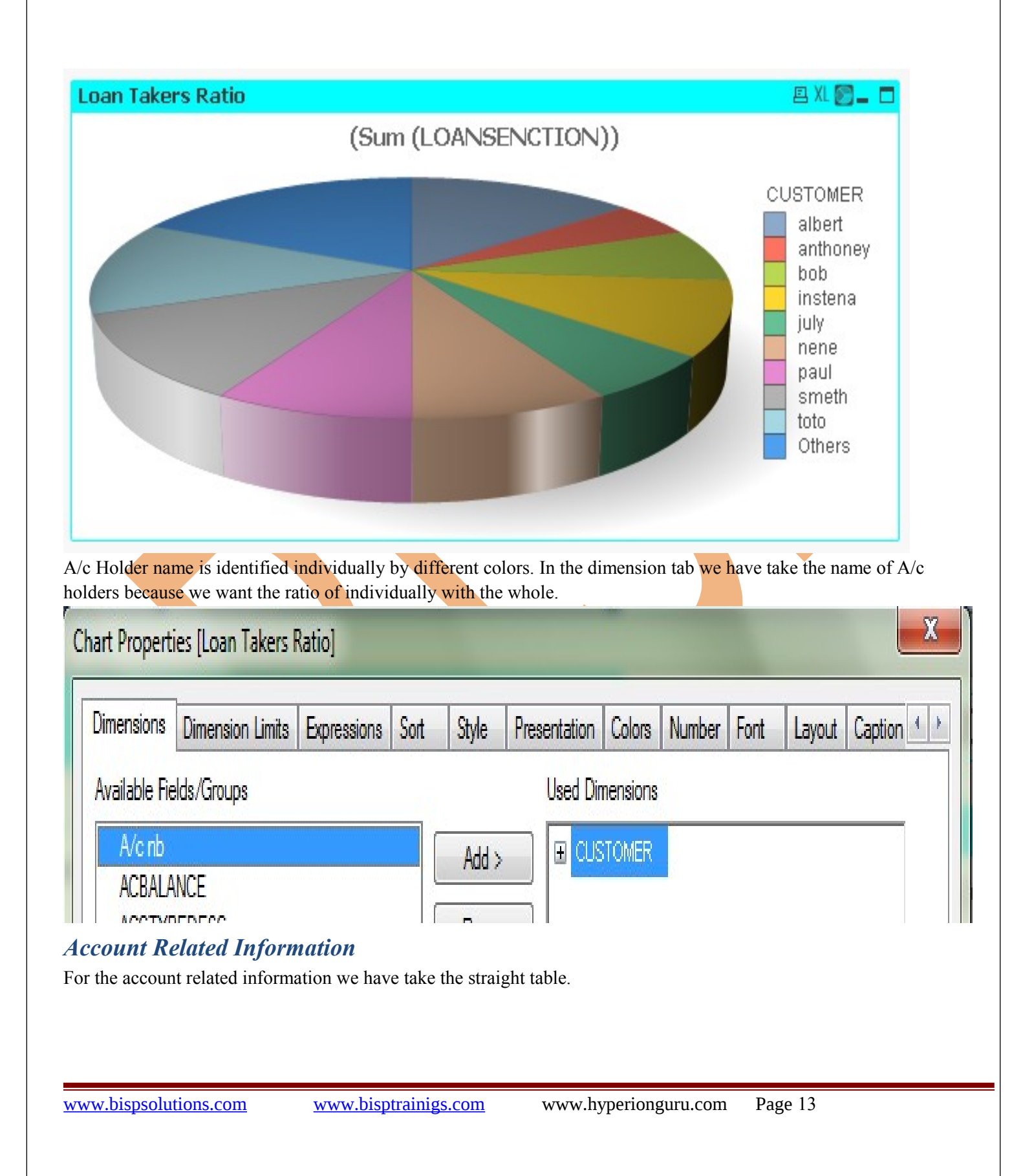

| ACHOIDEI                                                                                                    |                                                                                                    | Available Bal                                                                                                    | Percentage of Indivisual                                      |                |
|----------------------------------------------------------------------------------------------------|----------------------------------------------------------------------------------------------------|----------------------------------------------------------------------------------------------------|---------------------------------------------------------------|----------------|
|                                                                                                    |                                                                                                    | 6431046                                                                                                    | 1.0%                                                          | 5              |
| albert                                                                                                    | london                                                                                                    | 870000                                                                                                    | 7.0%                                                          | <b>&gt;</b>    |
| anthoney                                                                                                    | london                                                                                                    | 980000                                                                                                    | 20.3%                                                         | <b>,</b>       |
| oob                                                                                                    | delhi                                                                                                    | 670000                                                                                                    | 13.8%                                                         |                |
| duke                                                                                                    | captown                                                                                                    | 320000                                                                                                    | 27.1%                                                         | <b>&gt;</b>    |
| nstena                                                                                                    | delhi                                                                                                    | 870000                                                                                                    | 10.3%                                                         | >              |
| jonhe                                                                                                    | washigton                                                                                                    | 120000                                                                                                    | 55.9%                                                         | >              |
| joy                                                                                                    | paris                                                                                                    | 20000                                                                                                    | 68.9%                                                         | <b>,</b>       |
| july                                                                                                    | london                                                                                                    | 31102                                                                                                    | 17.2%                                                         | <b>&gt;</b>    |
| Mike                                                                                                    | captown                                                                                                    | 10000                                                                                                    | 62.0%                                                         | <b>b</b>       |
| mini                                                                                                    | captown                                                                                                    | 320000                                                                                                    | 20.3%                                                         | <b>.</b>       |
| nene                                                                                                    | paris                                                                                                    | 340000                                                                                                    | 12.4%                                                         | <b>&gt;</b>    |
| paul                                                                                                    | paris                                                                                                    | 40000                                                                                                    | 12.3%                                                         | <b>.</b>       |
| 1.                                                                                                    | and the second                                                                                                    | 200000                                                                                                    | 21 5%                                                         |                |
| skipe                                                                                                    | wasnigton                                                                                                    | 090000                                                                                                    | 21,570                                                        |                |
| skipe<br>smeth                                                                                                    | washigton<br>washigton                                                                                                    | 894500                                                                                                    | 9.0%                                                          | o<br>0         |
| skipe<br>smeth                                                                                                    | washigton<br>washigton                                                                                                    | 894500                                                                                                    | 9.0%                                                          | 2              |
| skipe<br>smeth<br>this straight t                                                                                        | washigton<br>washigton<br>washigton<br>washigton                                                                                   | fields in dimension                                                                                                    | 9.0%<br>7.000<br>as Acholder name, City name.                 | 2              |
| kipe<br>meth<br>this straight t                                                                                          | washigton<br>washigton<br>sable we have take the                                                                                   | fields in dimension                                                                                                    | 9.0%<br>7.00<br>as Acholder name, City name.                  |                |
| skipe<br>smeth<br>this straight t<br>hart Properties                                                                     | washigton<br>washigton<br>sable we have take the<br>sable Related Informat                                                         | fields in dimension                                                                                                    | as Acholder name, City name.                                  |                |
| skipe<br>smeth<br>this straight t<br>hart Properties                                                                     | washigton<br>washigton<br>stable we have take the<br>s [A/c Related Informat                                                       | fields in dimension                                                                                                    | 9.0%<br>7.000<br>as Acholder name, City name.                 |                |
| kipe<br>meth<br>this straight t<br>hart Properties<br>General Dime                                                       | washigton<br>washigton<br>stable we have take the<br>s [A/c Related Informat                                                       | fields in dimension                                                                                                    | as Acholder name, City name.                                  | Vumber Font La |
| skipe<br>smeth<br>this straight t<br>hart Properties<br>General Dime                                                     | washigton<br>washigton<br>stable we have take the<br>s [A/c Related Informat<br>ensions Dimension Limits                           | fields in dimension<br>ion]                                                                                                    | as Acholder name, City name. Presentation Visual Cues Style N | Vumber Font La |
| skipe<br>smeth<br>this straight t<br>Chart Properties<br>General Dime<br>Available Field                                 | washigton<br>washigton<br>stable we have take the<br>s [A/c Related Informat<br>ensions Dimension Limits<br>s/Groups               | fields in dimension                                                                                                    | as Acholder name, City name.                                  | Vumber Font La |
| skipe<br>smeth<br>this straight t<br>Chart Properties<br>General Dime<br>Available Field                                 | washigton<br>washigton<br>Jule:<br>table we have take the<br>s [A/c Related Informat<br>ensions Dimension Limits<br>s/Groups       | fields in dimension<br>ion]                                                                                                    | Presentation Visual Cues Style N<br>Used Dimensions           | Vumber Font La |
| skipe<br>smeth<br>this straight t<br>Chart Properties<br>General Dime<br>Available Field<br>Available Field              | washigton<br>washigton<br>stable we have take the<br>s [A/c Related Informat<br>ensions Dimension Limits<br>s/Groups               | fields in dimension                                                                                                    | Presentation Visual Cues Style N<br>Used Dimensions           | Vumber Font La |
| skipe<br>smeth<br>this straight t<br>Chart Properties<br>General Dime<br>Available Field<br>Available Field              | washigton<br>washigton<br>stable we have take the<br>s [A/c Related Informat<br>ensions Dimension Limits<br>s/Groups               | fields in dimension<br>for and the fields in dimension<br>for and the fields of the fields of the fields of the fields of the field of the field of the fi | Presentation Visual Cues Style N Used Dimensions              | Vumber Font La |
| skipe<br>smeth<br>this straight t<br>Chart Properties<br>General Dime<br>Available Field<br>Available Field<br>ACBALANC  | washigton<br>washigton<br>Line:<br>table we have take the<br>s [A/c Related Informat<br>ensions Dimension Limits<br>s/Groups       | fields in dimension                                                                                                    | Presentation Visual Cues Style N Used Dimensions              | Vumber Font La |
| skipe<br>smeth<br>this straight t<br>hart Properties<br>General Dime<br>Available Field<br>AVC nb<br>ACBALANC<br>ACCTYPE | washigton<br>washigton<br>stable we have take the<br>s [A/c Related Informat<br>ensions Dimension Limits<br>s/Groups<br>CE<br>DESC | fields in dimension<br>ion]<br>Expressions Sort I<br>Add ><br>< Remove                                                                                                    | Presentation Visual Cues Style N Used Dimensions              | Vumber Font La |

| Edit Expres:                                 | sion                    |                                                                                      |
|----------------------------------------------|-------------------------|--------------------------------------------------------------------------------------|
| File Edit                                    | Settings Help           |                                                                                      |
| Expression OK                                |                         |                                                                                      |
| 1 Sum (                                      | ACBALANCE)              |                                                                                      |
| Fields Fund                                  | ctions Variables Images |                                                                                      |
| Fields Fund                                  | ctions Variables Images | • 0 %                                                                                |
| Fields Fund<br>Aggregation<br>Table          | ctions Variables Images | <ul> <li>■ Show System Fields</li> </ul>                                             |
| Fields Fund<br>Aggregation<br>Table<br>Field | ctions Variables Images | <ul> <li>0 %</li> <li>Show System Fields</li> <li>Distinct</li> <li>Paste</li> </ul> |

And for the overcome we have take the ratio of the Loansanction by Acbalance. This will give the idea that after the condition of denied from paying loan how much amount will freeze.

| Edit Expressio | n                     |                |                      | the other sectors |        |
|----------------|-----------------------|----------------|----------------------|-------------------|--------|
| File Edit S    | ettings Help          |                |                      |                   |        |
| Expression OK  |                       |                |                      |                   |        |
| 1 (Sum         | (LOANSENCTION) / Sum  | (ACBALANCE))/1 | .00 <mark>)</mark>   |                   | *      |
| A Tields To an |                       |                |                      |                   | ۳<br>ا |
| Aggregation    | ins vanabies i images | •              | 0 %                  |                   |        |
| Table          | All Tables            | •              | 🔲 Show System Fields |                   |        |
| Field          | A/c nb                | •              | Distinct Paste       |                   |        |
|                |                       |                |                      | OK Cancel         | Help   |
| e script gene  | rated on each table.  |                |                      |                   |        |